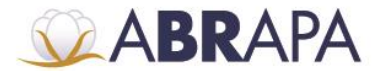

ASSOCIAÇÃO BRASILEIRA DOS PRODUTORES DE ALGODÃO

## MANUAL DE OPERAÇÕES SISTEMA SAI (Pedidos Selo ABR)

**CHAVE DE ACESSO PERFIL GRÁFICA** 

## 1. Menu pedido de Selo ABR

1° Passo: No menu de acesso, clique na opção (Pedidos Selo ABR).

2º Passo: Para sair do sistema SAI, clique no botão (Sair).

| ABRAPA       |                                           |                                     | 1                                                                                                    | 1º             |                   |                     |                   |  |  |
|--------------|-------------------------------------------|-------------------------------------|----------------------------------------------------------------------------------------------------|----------------|-------------------|---------------------|-------------------|--|--|
|              | Ho                                        | ome Gráficas Prensas                | LP Definition and the status   Algodoetras Pedidos Selo ABR Relatórios   Bem vindo. Bem vindo. Bem   S S S   Astra A edição só será possível se o pedido estiver com o Status "Pendente". Ver 31 - 40 de 45   Nome Grafica Safra Quantidade Status Ação   2017/2018 1000 Recebido Safra Quantidade Status Ação   2017/2018 1000 Recebido Safra Quantidade Safra Ação   2017/2018 1000 Recebido Safra Quantidade Safra Ação   2017/2018 1000 Recebido Safra Quantidade Safra Quantidade   2017/2018 1 Autorizado Estadual Safra Quantidade Safra Safra Safra |                |                   |                     |                   |  |  |
| Dados de F   | Pedidos de S<br>ditar o pedido basta clic | Selos<br>ar no link editar. A ediçã | Bem vin<br>o só será possível se o                                                                                                    | <sup>do.</sup> | 1 o Status "Pende | ente".              | <u>0</u>          |  |  |
| φ 🔳 Exportar |                                           | 14                                  | 🖂 Página 4 de 5 🕞                                                                                                    | ▶ ▶1 10 ▼      |                   |                     | Ver 31 - 40 de 45 |  |  |
| N. Pedido ≑  | Data do Pedido                            | Nome                                | Grafica                                                                                                    | Safra          | Quantidade        | Status              | Ação              |  |  |
|              |                                           |                                     |                                                                                                    | Todos 🔻        |                   | Todos 🔻             |                   |  |  |
| 285          | 19/04/2018                                |                                     |                                                                                                    | 2017/2018      | 1000              | Recebido            | A                 |  |  |
| 288          | 19/04/2018                                |                                     | - /                                                                                                    | 2017/2018      | 5000              | Emitido             | A                 |  |  |
| 289          | 19/04/2018                                |                                     |                                                                                                    | 2017/2018      | 3999              | Emitido             | X                 |  |  |
| 290          | 19/04/2018                                |                                     |                                                                                                    | 2017/2018      | 1                 | Autorizado Estadual | Q,                |  |  |
| 291          | 19/04/2018                                |                                     |                                                                                                    | 2017/2018      | 1000              | Recebido            | N                 |  |  |
| 292          | 20/04/2018                                |                                     |                                                                                                    | 2017/2018      | 14000             | Emitido             | N                 |  |  |
| 293          | 20/04/2018                                |                                     |                                                                                                    | 2017/2018      | 15000             | Emitido             | N                 |  |  |
| 20.9         | 23/04/2018                                |                                     |                                                                                                    | 2017/2018      | 1103              | Enviado             | Q,                |  |  |
| 290          |                                           |                                     |                                                                                                    |                |                   |                     | _                 |  |  |
| 301          | 27/04/2018                                |                                     |                                                                                                    | 2017/2018      | 20000             | Recebido            | >                 |  |  |

# 1.2 Dados Pedidos de Selos

1° Passo: É apresentada a lista informando as páginas dos pedidos.

2º Passo: O usuário pode correr ou selecionar a página que deseja consultar.

**3º Passo:** Atualiza a tela com a lista dos pedidos.

4º Passo: Exporta Excel com os dados de todos os pedidos.

5º Passo: Campos de filtro para pesquisa de Pedidos.

6º Passo: Ao clicar no botão (lupa), o usuário será redirecionado para página de informação da remessa.

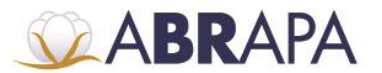

### ASSOCIAÇÃO BRASILEIRA DOS PRODUTORES DE ALGODÃO

| the second second second second second second second second second second second second second second second se | OTAL O DEOIOO DASTA CIICA | r no link editar A edic | ão só será possível se o   | pedido estiver com | o Status "Pende | ente"               |                   |  |
|----------------------------------------------------------------------------------------------------|---------------------------|-------------------------|----------------------------|--------------------|-----------------|---------------------|-------------------|--|
| Exportar                                                                                                    | 5º                        |                         | I≪ Página 4 de 5 ⊨> ⊨ 10 ▼ |                    |                 |                     | Ver 31 - 40 de 45 |  |
| N. Pedido 🌧                                                                                                    | Data do Pedido            | Nome                    | Grafica                    | Safra              | Quantidade      | Status              | Ação              |  |
|                                                                                                    |                           |                         |                            | Todos 🔻            |                 | Todos 🔻             |                   |  |
| 285                                                                                                    | 19/04/2018                |                         |                            | 2017/2018          | 1000            | Recebido            | X                 |  |
| 288                                                                                                    | 19/04/2018                |                         |                            | 2017/2018          | 5000            | Emitido             | X                 |  |
| 289                                                                                                    | 19/04/2018                |                         |                            | 2017/2018          | 3999            | Emitido             | X                 |  |
| 290                                                                                                    | 19/04/2018                |                         |                            | 2017/2018          | 1               | Autorizado Estadual | Q 6               |  |
| 291                                                                                                    | 19/04/2018                |                         |                            | 2017/2018          | 1000            | Recebido            | X                 |  |
| 292                                                                                                    | 20/04/2018                |                         |                            | 2017/2018          | 14000           | Emitido             | X                 |  |
| 293                                                                                                    | 20/04/2018                |                         |                            | 2017/2018          | 15000           | Emitido             | X                 |  |
| 298                                                                                                    | 23/04/2018                |                         |                            | 2017/2018          | 1103            | Enviado             | Q                 |  |
| 301                                                                                                    | 27/04/2018                |                         |                            | 2017/2018          | 20000           | Recebido            | X                 |  |
| 302                                                                                                    | 27/04/2018                | 1                       | -                          | 2018               | 20000           | Recebido            | X                 |  |

### 1.2.1 Legenda Filtro (Status)

Ao clicar no combobox do status, listará as seguintes informações:

Autorizado: Autorizado pela Abrapa.

Autorizado Estadual: Autorizado pela Estadual.

Enviado: Enviado pela Algodoeira.

Emitido: Selo ABR, já emitido pelo sistema.

Remessa enviada: Input de data enviado pela gráfica.

Recebido: Produtor recebe.

#### **1.3** Informações e Data de Remessa

**1º Passo:** São mostradas diversas informações em relação ao pedido, como: (Identificação da solicitante, dados da safra, informações de endereço gráfica, contatos e dados da certificação).

2º Passo: Campo com a data em que o pedido será enviado pela gráfica.

**3º Passo:** Ao clicar no botão (Informar Remessa), o pedido será aprovado e ficará com status (Remessa enviada).

4º Passo: Ao clicar no botão (voltar), o usuário voltará para a página (Dados de Pedidos de Selo).

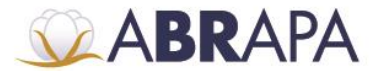

ASSOCIAÇÃO BRASILEIRA DOS PRODUTORES DE ALGODÃO

| IDENTIFICAÇÃO DA SOLIC             | ITANTE        |           |         |              |     |
|------------------------------------|---------------|-----------|---------|--------------|-----|
| Nome da Unidade Produtiva          |               | Pressio   | ne F11  | para sai     | r c |
| Estadual                           | _             |           |         |              |     |
| Município                          |               |           |         |              |     |
| Estado                             |               |           |         |              |     |
| Telefone                           |               |           |         |              |     |
| E-mail                             |               |           |         |              |     |
| DADOS DA SAFRA                     |               |           |         |              |     |
| Safra                              |               |           |         |              |     |
| Total de Selos                     |               |           |         |              |     |
| Data de Início Colheita            |               |           |         |              |     |
| Data de Início Beneficiamento      |               |           |         |              |     |
| Granca                             |               |           |         |              |     |
| Data de entrega da Gráfica         |               |           |         |              |     |
| INFORMAÇÕES PARA ENT               | REGA DOS      | SELOS     | PELA GR | <b>ÁFICA</b> |     |
| "Retirada no endereço de empresa t | ransportadora | no municí | pio"    |              |     |
| CONTATO                            |               |           |         |              | 1   |
| Nome do Contato                    |               |           |         |              |     |
| Telefone de Contato                |               |           |         |              |     |
| E-mail de Contato                  |               |           |         |              |     |
|                                    |               |           |         |              |     |
| DADOS CERTIFICAÇÃO                 |               |           |         |              |     |
| Certificadora                      |               |           |         |              |     |
| Número do Certificado              |               |           |         |              |     |
| Número do Processo ABR             |               |           |         |              |     |
| Data Remessa Gráfica               |               | _         | 20      |              |     |
|                                    |               |           | Z=      |              |     |

Setor de Indústrias Bernardo Sayão (SIBS), Quadra 1, Conjunto B, Lote 2, Edifício Abrapa, 1º andar - CEP 71736-102 - Núcleo Bandeirante, Brasília-DF

www.abrapa.com.br